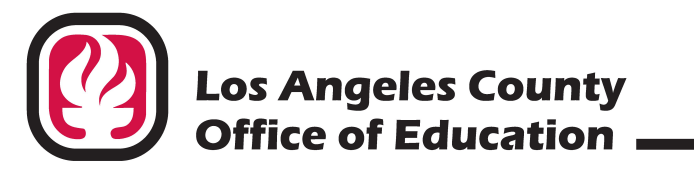

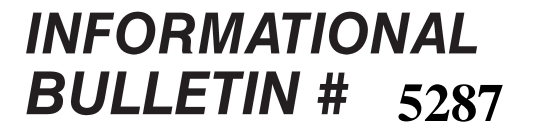

9300 Imperial Highway, Downey, California 90242-2890 • (562) 922-6111

Debra Duardo, M.S.W., Ed.D., *Superintendent* 

November 3, 2020

| TO:      | Business and Accounting Administrators<br>Los Angeles County K-12 School and Community College Districts, and Other Local<br>Educational Agencies (LEAs) – BEST Advantage Wave 1 and 2 Agencies |
|----------|----------------------------------------------------------------------------------------------------|
| FROM:    | Jenny Zermeño, Enterprise Financial Systems Consultant<br>Accounting and Financial Services<br>Division of School Financial Services                                                            |
| SUBJECT: | BEST Advantage Financial (FIN) Users – UPDATE in Processing Requests for Commercial B-Warrant Cancellations and Stop Payments                                                                   |

The BEST Advantage – Financial (FIN) system for Commercial B-Warrant Cancellation process has changed. The **Cancellation Types** were updated to include the values: *Reschedule, Hold, Close, and PR Cancellation*. Warrant cancellations include: Cancellation, Lost/Stolen, and Stop Payment. The instructions in this bulletin supersede any previous instructions, including previously released Bulletin No. 5059.

Detailed steps for stop payments and cancellations are attached to this bulletin.

If you need assistance with disbursement, and/or system and vendor information, please contact the following staff:

| SFS AP Group    | (562) 922-8888 | SFSAccountsPayable@lacoe.edu |
|-----------------|----------------|------------------------------|
| Veon Ng         | (562) 922-8727 | Ng_Veon@lacoe.edu            |
| Katherine Ruiz  | (562) 922-6862 | Ruiz Katherine@lacoe.edu     |
| Gail Shimokochi | (562) 922-8729 | Shimokochi_Gail@lacoe.edu    |
| Jenny Zermeño   | (562) 940-1649 | Zermeno_Jenny@lacoe.edu      |
| Raul Regalado   | (562) 922-6167 | Regalado Raul@lacoe.edu      |

Approved: Nkeiruka Benson, Director Division of School Financial Services

JZ:lt Attachment

SFS-A20-2020-2021

## Attachment:

When a disbursed warrant is lost and neither the district nor the payee/vendor has physical possession of it, you must complete two steps: Part A - Stop Payment  $\underline{\&}$  Part B - Cancellation Process.

- ◆ Part A Stop Payment to eliminate the risk of cashing by an unintended person
- Part B Warrant Cancellation the Warrant Cancellation process in BEST Advantage Financials (FIN), to complete the accounting posting.

If the district has physical possession of the warrant, whether it is voided or damaged, skip directly to **Part B – Warrant Cancellation**.

## **PART A - STOP PAYMENT PROCESS**

- 1. Agency inquires online in BEST Advantage if payment has cleared by accessing the Vendor Transaction History page (VTH).
- 2. To navigate to this page, log into BEST Advantage-FIN.
- 3. Enter VTH (Vendor Transaction History) in the "Jump to" field as shown below.

| 🕐 CGI Advantage - Google Chrome    |                                                                                        |          |
|------------------------------------|----------------------------------------------------------------------------------------|----------|
| best-web.lacoe.edu/FINPRD01/Advant | tage;jsessionid=LhlaOVB3EFnl+rbsOwasTbNc.LCOPD.FN102.host-slave <mark>:FINPRD01</mark> |          |
| GI Advantage                       | Jump to: VTH 💁 Go                                                                      | 😭 Home   |
| Welcome, Jenny Zermeno             | Procurement Bud eting Accounts Receivable                                              | Accounts |
| ACOT 2 44 4 Developments           |                                                                                        |          |

- 4. Enter Vendor Code.
- 5. Click Browse.

|                        |          |                       |          | <br> |  |
|------------------------|----------|-----------------------|----------|------|--|
| rawa Class             |          |                       |          |      |  |
| Vender/Customer Cude I |          | Document Tune I       |          |      |  |
| venuoricustomer c ide. | 2        | bocument type.        | <u> </u> |      |  |
| Address ID :           | <u>A</u> | Document Code :       | 2        |      |  |
| Vendor Invoice No :    |          | Event Type :          | 2        |      |  |
| Bank Code :            | 4        | Check Number :        |          |      |  |
| Record Date :          |          | Check Description :   |          |      |  |
| Budget Fiscal Year     |          | Fiscal Year :         | <u></u>  |      |  |
| Accounting Period :    |          | Master Fund :         | 4        |      |  |
| Accounting Period .    | <u> </u> | Sub Fund :            |          |      |  |
| District/Agency :      | 1        | Sub Sabaal Laa/Dant I |          |      |  |
| School Location/Dept : | 2        | Sub School Euchbept . |          |      |  |
| SACS/RAM Object :      |          | Sub Object :          | 4        |      |  |

6. Select the warrant in question and if the 'Check Status' displayed is "Disbursed", a stop payment *may* be requested. If the check status is "Paid", the agency *may not* request a stop payment nor cancellation, since the warrant has already been settled. Note the AD (Automatic Disbursement) ID number.

Attachment to: Info. Bul. No. 5287 SFS-A19-2020-2021

| Vendor Transaction     | History                    |         |    |       |       |             |                       |                   |           |               |              |       |
|------------------------|----------------------------|---------|----|-------|-------|-------------|-----------------------|-------------------|-----------|---------------|--------------|-------|
|                        |                            |         |    |       |       |             |                       |                   |           |               |              |       |
| Browse Clear           |                            |         |    |       |       |             |                       |                   |           |               |              |       |
| Vendor/Customer Co     | de: 0000202729             | <u></u> |    | Do    | cum   | ent Type :  | <u>ک</u>              |                   |           |               |              |       |
|                        | /endor/Ci                  | ustomer |    | Do    | cume  | ent Code :  | 2                     |                   |           |               |              |       |
| Address                | ID :                       | 2       | _  |       | Eve   | ent Type :  | 2                     |                   |           |               |              |       |
| Vendor Invoice         | No :                       | _       |    | CI    | heck  | Number :    |                       |                   |           |               |              |       |
| Bank Co                | de :                       | <u></u> |    | Checl | k Des | scription : |                       |                   |           |               |              |       |
| Record D               | ate :                      |         |    |       | Fis   | cal Year :  | 2                     |                   |           |               |              |       |
| Budget Fiscal Ye       | ear :                      | <u></u> |    |       | Mast  | ter Fund :  | 2                     |                   |           |               |              |       |
| Accounting Peri        | od :                       | <u></u> |    |       | S     | ub Fund :   | <u>ک</u>              |                   |           |               |              |       |
| District/Ager          | cy:                        | <u></u> | Su | b Sch | ool L | .oc/Dept :  | <u>*</u>              |                   |           |               |              |       |
| School Location/De     | ept :                      | <u></u> |    |       | Sul   | b Object :  | <u>*</u>              |                   |           |               |              |       |
| SAC S/BAM Obj          | ect:                       | <u></u> |    |       |       |             |                       |                   |           |               |              |       |
| Calculate Total        |                            |         |    |       |       |             |                       |                   |           |               |              |       |
| Record Date            | Document                   | Phase   | VL | CL    | AL    | AL Amount   | Referenced Document   | Vendor Invoice No | Bank Code | Check Number  | Check Status | Check |
| ✓ 4/12/19 GA           | <u>X.64360,19000000032</u> | F       | 1  |       | 1     | \$500.00    |                       |                   | СК        |               |              |       |
| 4/12/19 GA             | Y 64360 10000000033        | F       | 1  |       | 1     | \$50.00     |                       |                   | СК        |               |              |       |
| 4/16/19 AD             | 64360,19000000925          | F       | 1  |       | 1     | \$500.00    | GAX.64360.19000000032 |                   | СК        | 0000000000958 | Disbursed    |       |
| 4/16/19 AU             | 64360,19000000925          |         | 1  |       | 2     | \$50.00     | GAX.64360.19000000033 |                   | СК        | 0000000000958 | Disbursed    |       |
| From 1 to 4 of 4 First | t Prev Next Last Dr        | wnload  |    |       |       |             |                       |                   |           |               |              |       |

- If a "Stop Payment" is needed, complete the <u>Affidavit and Request for Replacement of Lost</u> <u>Warrant</u>. found on the LACOE Payroll Systems website under Resources. Attach a copy of signed Affidavit from Vendor, and email to SFS at the following email address: SFS BEST Warrant Replacements@lacoe.edu
- 8. SFS will place a Stop Payment on the warrant and notify the agency via email to proceed with the cancellation process.

## **PART B - CANCELLATION PROCESS**

- 1. Log on to BEST Advantage Financial (FIN). Navigate to the VTH page, populate the Vendor/Customer Code, then click on the link for Automatic Disbursement (AD) document associated with the "B" warrant to open the document.
- 2. Select the "Discard" button at the bottom of the document. This action will create a new version of the AD-Cancellation in draft.

| Automated Disbursement(AD) District/Agency: 64360 IE | : 19000000925 Ver.: 1 Function: New Phase: Final Structure Phase: Final Modified by svc_bal, 04/15/2019 |
|------------------------------------------------------|----------------------------------------------------------------------------------------------------|
| Header                                               |                                                                                                    |
|                                                      |                                                                                                    |
|                                                      |                                                                                                    |
| General Info Consolidation Object Payee Cancella     | Additional Amounts Document Information                                                                 |
| Document Nar                                         | e: Bank Account: CK                                                                                     |
|                                                      | Check/EFT Number: 000000000958                                                                          |
| Record Da                                            | le: 04/16/2019 Routing ID Number:                                                                       |
| Budget                                               | Y: 2019 Transit Routing Number:                                                                         |
| Fiscal Ye                                            | MT: 2019 Check/EFT Amount: \$550.00                                                                     |
| Peri                                                 | d: 10 Check/EFT issue Date: 04/16/2019                                                                  |
|                                                      | Print Status Indicator: Printed •                                                                       |
|                                                      | Disbursement Category:                                                                                  |
|                                                      | Disbursement Priority: 99                                                                               |
|                                                      | Disbursement Format: REG                                                                                |
|                                                      | Internal Reconciliation: N/A                                                                            |
|                                                      | Run ID: 7324                                                                                            |
|                                                      | Check Printed Date:                                                                                     |
|                                                      | Send Email Notification:                                                                                |
| Stub Detail Line Cou                                 | 1t: 2                                                                                                   |
| Check Exported For Printi                            | g;                                                                                                    |
|                                                      |                                                                                                    |
|                                                      |                                                                                                    |
|                                                      |                                                                                                    |
| Vendor Total Lin                                     | ss 1 Vendor Line: 1 Vendor Customer: 0000202729 Legal Name: ENVISE                                      |
| Accounting Total Lin                                 | es 2 Accounting Line: 1 Line Amount: \$500.00                                                           |
| Posung                                               | osing Line: 1                                                                                           |
| 📝 Edit 🕜 Copy 🚱 Copy Forward 🙀 Dise                  | ard                                                                                                    |
|                                                      |                                                                                                    |

- 3. Select the Cancellation tab on the Header of the AD-Cancellation document.
- 4. Select a Cancellation Type.

## CANCELLATION TYPES

| C  | GI Adva           | ntage           |            |           | Jum           | p to: GAX     | <u></u> | 30 🕥     | Home       | Pe Pe     |
|----|-------------------|-----------------|------------|-----------|---------------|---------------|---------|----------|------------|-----------|
| v  | Velcome, Jenny Ze | ermeno          |            |           |               | Procureme     | nt Bu   | dgeting  | Accour     | nts Recei |
| 1  | Automated Disbu   | rsement(AD)     | District/A | gency:    | 64360 ID: 210 | 000000637 \   | /er.: 2 | Function | : Cancel   | lation    |
|    | Modified          | by SFS_JZERN    | MENO, 0    | 9/24/2020 |               |               |         |          |            |           |
|    | Header            |                 |            |           |               |               |         |          |            |           |
| I. |                   |                 |            |           |               |               |         |          |            |           |
|    | General Info      | Consolidation   | Object     | Payee     | Cancellation  | Additional Ar | nounts  | Docume   | ent Inforn | nation    |
|    | Can               | cellation Type: |            |           | ~             |               |         |          | Ho         | d Type:   |
|    | Cancell           | ation Reason:   |            |           | ~             |               | н       | old Requ | est Desc   | ription:  |
|    |                   | Comments:       | Resched    | lule      |               |               |         |          |            |           |
|    |                   |                 | Hold       |           |               |               |         | Pay      | ment Ho    | ld Type   |
|    | Scheduled I       | Payment Date:   | Close      |           |               |               |         | Payment  | Hold Ty    | pe Unit:  |
| Þ  |                   |                 | PR Can     | cellation |               |               |         |          |            |           |

**Reschedule:** Cancel the warrant and reissue a replacement following the selected Scheduled Payment Date. *Note: Your reschedule date will need to be far enough in the future to allow your district and SFS to approve the AD cancellation document. On average, SFS requires 1-2 days to complete the request.* 

**Hold:** If you need to make updates or to identify any issues with your payment request documents, choose **Hold** as your Cancellation Type and select **USER01** as your Hold Type. This will cancel the warrant and put the Payment Request documents (GAX, PRC, PRM) on hold. Once you are ready to re-process the payment request, you will need to create a Payment Hold Maintenance (PHM) document, to remove the hold.

<u>Close:</u> Cancel the warrant and close the Payment Request documents (GAX, PRC, PRM). This will NOT restore the encumbrance.

**<u>PR Cancellation</u>**: Cancel the warrant and Payment Request documents (GAX, PRC, PRM). This action will *restore the encumbrance back to the referenced POs*.

Additional steps required for Matching POs (PO2W, PO3W):

- 1. Check the "PR Hold" box on the MATA table and click "Override".
- 2. Create AD-Cancellation document using "PR CANCELLATION" as the cancellation type.
- 3. Once AD-Cancellation document has been approved to **Final**, make the necessary adjustments, i.e. Cancellations or Modifications, to IN (Invoice) and RC (Receiver) documents, if applicable.
- 4. Once the adjustments, cancellations or codifications, to IN and RC documents have been approved to **Final**, remove the PR Hold on MATA table by unchecking the "PR Hold" box and clicking "Override".

5. Select a Cancellation Reason. When discarding an Automated Disbursement (AD) document, you must enter a Cancellation Reason. See applicable reason codes below and provided guidance on when to use them.

| General Info | Co | nsolidation Object | Payee    | Cancellation        | Additio | onal Amounts | Document Information |
|--------------|----|--------------------|----------|---------------------|---------|--------------|----------------------|
|              |    | Cancellation T     | ype:     | ~                   |         |              |                      |
|              |    | Cancellation Rea   | son: Inc | correct Information | ~       |              |                      |
|              |    | Comme              | ents:    |                     |         |              |                      |
|              |    |                    |          |                     |         |              | 5                    |
|              | Sc | heduled Payment D  | ate:     | E                   |         |              |                      |

- 6. If the Cancellation Type of 'Reschedule' is selected, enter a Scheduled Payment Date for the rescheduled disbursement.
- 7. If Cancellation Type of 'Hold' is selected, select hold type "USER01" and enter a Hold Request Description.
- 8. In the Comments field, give details of why you need to cancel the warrant, any further steps you may take, and what outcomes you are expecting. Examples:
  - i. "I want to close the PRC, no reissue is needed."
  - ii. "Wrong amount, need to re-do IN document to correct it."
  - iii. "Forgot to put on Single Payment flag, need to reissue in two separate checks."
- 9. Complete any additional fields as necessary.
- 10. If in possession of the check, write with permanent ink, "VOID" in large letters across the front of the check, scan and attach to the Cancellation document in the Comments section located in the Top Menu. For more detailed instructions, please refer to the FIN-101: Getting Started in Financial, How to Add an Attachment to a Comment. This requirement is vital, as the original warrant will NO LONGER be sent to LACOE.
- 11. Validate and submit the AD cancellation document in FIN.
- 12. The AD cancellation goes into workflow for agency AP Approval.
- 13. Once approved by agency, the AD cancellation will be routed in FIN for review and approval/rejection by School Financial Services (SFS).
- 14. Check the status (Draft, Pending or Final) of your documents and follow the steps closely especially for business processes that require tasks to be performed in a specific sequence.